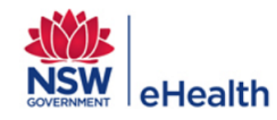

## What is the HealtheNet Clinical Portal?

The HealtheNet Clinical Portal provides NSW Health clinicians with access to patient information which resides outside of their normal electronic medical record (eMR), including information from other NSW Local Health Districts and primary care history available in a patient's national My Health Record (also known as a Personally Controlled Electronic Health Record / PCEHR).

If your patient has information stored outside of your eMR, you will have immediate and secure access to view this information via the below eMRs. When you click on the link, the HealtheNet Clinical Portal will open in a new browser window and you will be automatically logged in. It is a 'read only' web based portal so no data entry is required.

HealtheNet also shares NSW Health documents, such as hospital discharge summaries, securely to a patient's GP and their My Health Record. The HealtheNet Clinical Portal can only be accessed from a NSW Health eMR. The NSW Code of Conduct applies, and all access is tracked and can be audited.

## HOW TO ACCESS THE HEALTHENET CLINICAL PORTAL:

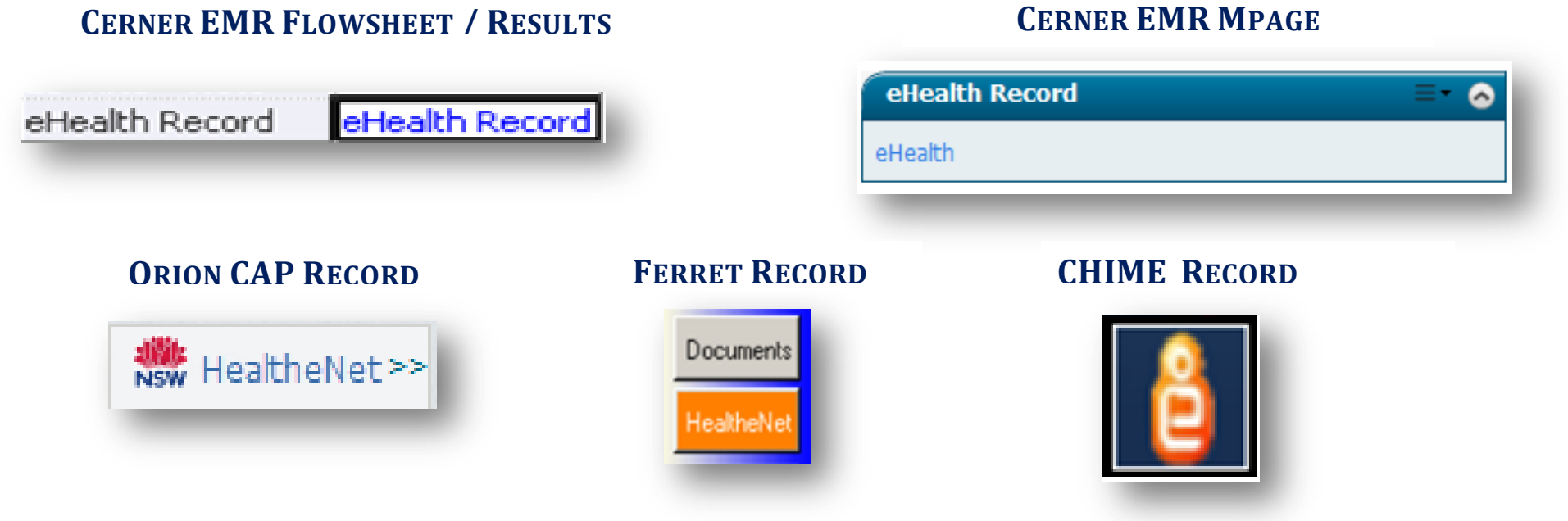

## HealtheNet Clinical Portal: Quick Reference Guide

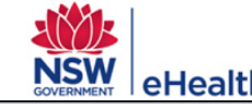

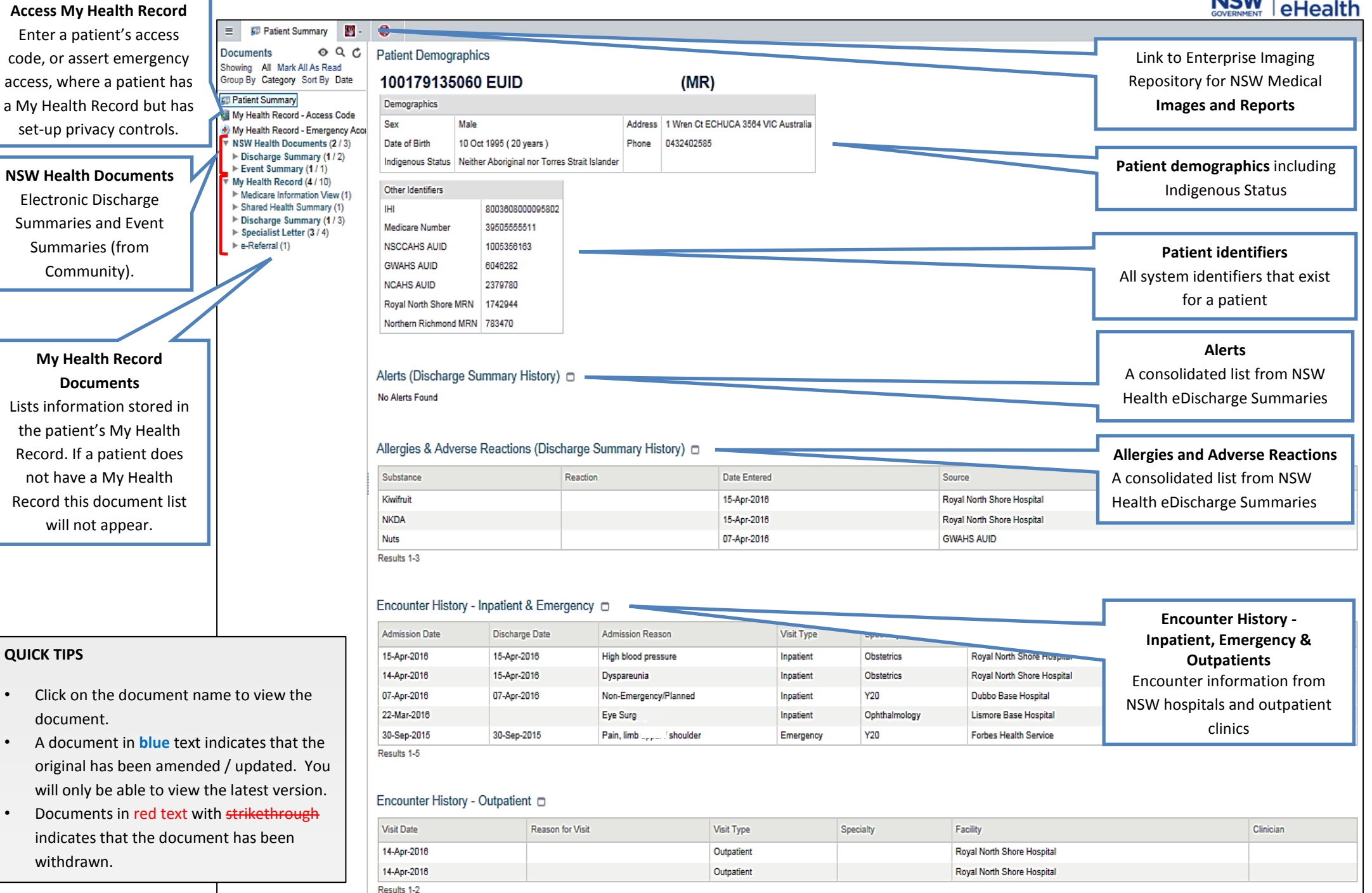